# Win-Test Installation, Registration, and Configuration by

N6TV 13 October 2010

# Win-Test Installation and Registration

- 1. Go to Win-Test web site <u>http://www.win-test.com</u>
  - Click Buy Win-Test
  - Save Email it has your customer no. and web-site password
- 2. Download Win-Test from password-protected web site
  - http://download.win-test.com/v4/bin
  - Use your callsign and password
- 3. Install Win-Test and run it
- 4. From the menu, select Help, Register Software
  - Copy unique Computer Code to clipboard
  - Click <u>Register now</u> link to open registration web site
- 5. Paste Computer Code to web site, requesting reg. key
- 6. Open email, paste reg. key into Win-Test and press **OK**
- 7. Repeat steps 3 8 for all other PCs you own

#### Step 1. Buy Win-Test

Collected funds by Win-Test sales are exclusively dedicated to the non-profit association RACK (Radio Amateur Club de Kourou) to help our contest activities, especially the FY5KE activation during international contests.

Online purchase : Fill up and confirm the order form below to securely buy Win-Test with PayPal.

You don't need to have an opened PayPal account to buy with PayPal. If you do not have a PayPal account, PayPal will give you the procedure to open a personnal account. Note that this procedure is safe and secured. You will then be able to pay with a - valid - credit card (Visa, Mastercard and Amex are accepted).).

Note: eCheck clearance by Paypal usually takes 3 or 4 opened days. You will not receive the order confirmation with identifiers to register your Win-Test copy before the end of this period. Credit card buying is straightforward and doesn't involve such a delay.

| Callsign [1]:        | N6TV              |             |   |                  |
|----------------------|-------------------|-------------|---|------------------|
| Email address [2]:   | n6tv@arrl.net     |             | 4 | Loovo blook      |
| Customer number [3]: |                   |             |   | unless upgrading |
| Win-Test version 4   |                   | 50€ (Euros) | ) |                  |
| Upgrade from version | on 3 to version 4 | 20€ (Euros) | ) |                  |
| Donation of free am  | ount in Euros [4] |             |   |                  |
| Buy                  | now with PayPal ! |             |   |                  |

## Step 1. (cont'd)

- Open email with subject:
   "Achat de Win-Test Win-Test purchase"
- Save your unique web-site password and customer no.

– You *cannot* change them

# Email with customer no. and password

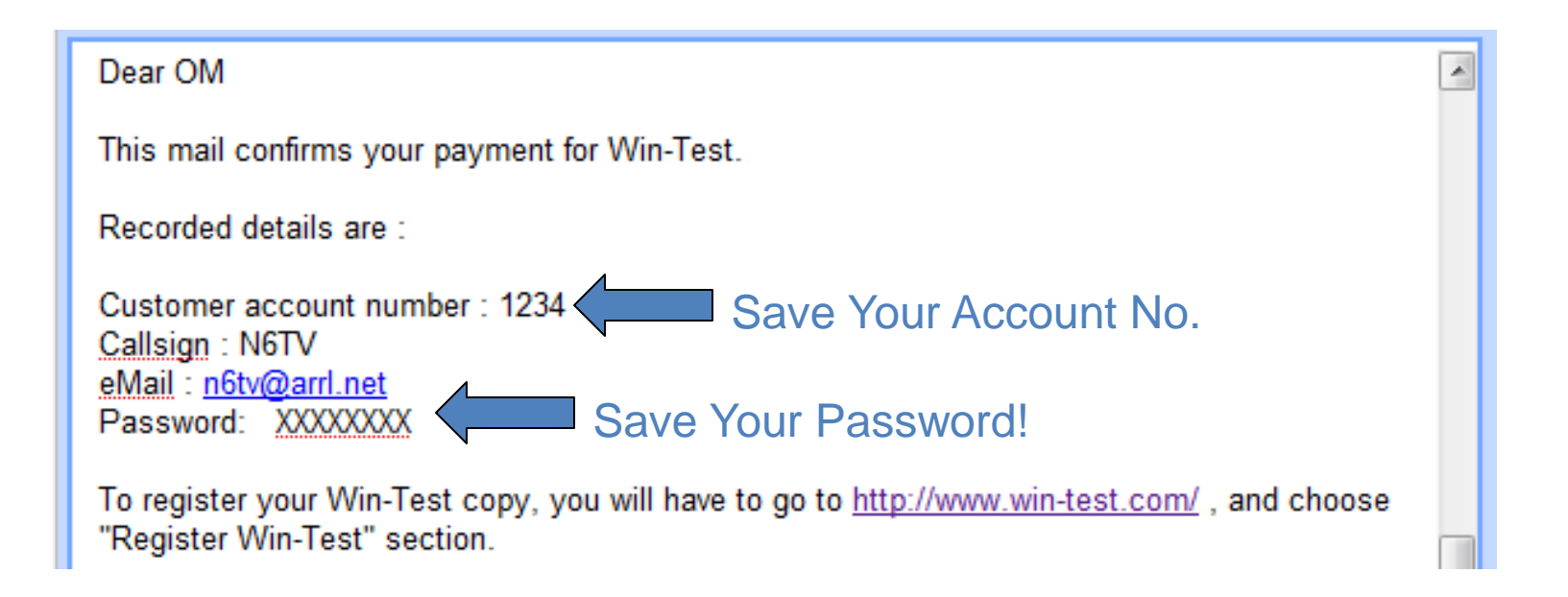

## Step 2. Download Win-Test

- Go to <u>http://download.win-test.com/v4/bin</u>
   > Sign in with your callsign (*not* customer no.) and password
- Download wt-4.5.1.exe or later (14.1 MB)
- Run it

#### Step 3.

#### Install Win-Test and run it

- wt-4.5.1.exe installs just like any other Windows Program
- For LPT keying, must install DLPORTIO.SYS:
  - <u>http://download.win-test.com/port95nt.exe</u>
  - For Windows 7 32-bit
    - Right Click Port95nt.exe
      - Properties, Compatibility, Run this program in compatibility mode for: Windows XP Service Pack 2
      - Run this program as an administrator
  - For Windows 7 64-bit, port95nt.exe won't work
    - Install InpOut32, rename InpOut32.dll to DLPortIO.DLL
      - <u>http://www.highrez.co.uk/scripts/download.asp?package=InpOutBinaries</u>

# Step 4. Help, Register Software

| Register software [Alt+H for help] |                 |              |                    |      |        |
|------------------------------------|-----------------|--------------|--------------------|------|--------|
| Customer account number:           | 1234            | Erom email   | Licensee callsign: | N6TV |        |
| Computer code:                     | 332-9573-989843 | Highlig      | ght and copy       | v to |        |
| Registration key:                  |                 | Windo        | ows clipboard      | t    |        |
| Finally, click I                   | nere!           | Register now |                    | ОК   | Cancel |

Computer code is unique to every PC

## Step 5. Paste Computer Code Request Registration Key

After receiving the payment confirmation, once the registrable version installed and working, to get your registration key, you have to fill the fields below, with your customer account number, your callsign and the Win-Test computer code found in the Win-Test registration dialog (Help / Register software... menu).

You must enter below the Win-Test computer code "as is" : Only **numbers and dashes**, no space. The easiest way is to copy/paste it from Win-Test (use the right-click), to avoid typing errors.

You will then receive an email, to the address you gave when ordering, including the registration key (needed in this dialog).

| (*) Customer account number : | 1234            |  |  |  |  |
|-------------------------------|-----------------|--|--|--|--|
| (*) Licencee callsign :       | N6TV            |  |  |  |  |
| (*) Win-Test computer code :  | 332-9573-989843 |  |  |  |  |
| Registration key request      |                 |  |  |  |  |
| (*) Mandatory fields          |                 |  |  |  |  |

## Step 6. Open New Email

#### Subject: Code de validation de Win-Test - Win-Test registration key

```
====== English translation ====== English translation ======
Dear OM,
Following your registration key request, please find below needed identifiers to enter in the Help / Register dialog of your Win-Test evaluation copy. Don't forget to restart Win-Test to validate your registration.
Customer number : 1234
Callsign : N6TV
Computer serial number : 332-9573-989843 [You cannot modify this number]
Copy to Windows Clipboard
CAUTION : You must carefully enter the registration key field with data above. We even advise you to copy/paste this key from this email.
```

# Step 6. (cont'd): Paste reg. key into registration window

| Register software [Alt+H for help] |                               |                         |   |  |  |
|------------------------------------|-------------------------------|-------------------------|---|--|--|
| Customer account number:           | 2115                          | Licensee callsign: N6TV | ] |  |  |
| Computer code:                     | 332-9573-989843               |                         |   |  |  |
| Registration key:                  | 66AFL-6TIZI-4FYQW-1MI4R-1YC82 |                         | ] |  |  |
|                                    | <u>Register now</u>           | OK Cancel               |   |  |  |

QRV!

# After installing Win-Test, fix some things:

- Hide the (not useful) toolbar (Options, Toolbar)
- Options, Load Contest at Startup, Enabled
- Help, Display text command tips for menu items
- Tools, Data Entry, Exchange Guessing, Automatically
- Tools, Data Entry, Callsign check, Disabled
- Check band map properties
  - Spot thresholds
- COUNTRYFILES [Enter] (fetches latest country file)
  - Download and *only* use **CTY\_WT\_MOD.DAT**
- File, Explore, /databases Directory
  - Download latest MASTER.SCP from <u>http://www.supercheckpartial.com/</u>
  - Save it to this **/databases** directory
- MSGS [Enter]
  - Reprogram CW/RTTY messages

#### Win-Test Configuration

- Contest Configuration
- Interface Configuration
- DX Cluster Configuration (wtDxTelnet)
- Setting up CW / RTTY Messages
- Voice Keyer Setup
- Remapping the keyboard

#### First screen you see: Contest Configuration

|         | Contest configuration                                                                                                    |                                    |
|---------|----------------------------------------------------------------------------------------------------|------------------------------------|
|         | Station         Callsign:       N6TV         Grid Square:       CM97CF         Exchange (zone,):       3         DXCC Prefix:       W         WAZ zone:       03         ITIL zone:       06         State/Provid       70 ther:         CA | Press the [?]<br>button for prompt |
|         | Name: Robert A. Wilson                                                                                                    | on what to fill in here            |
|         | Address: 51 Cheltenham Way                                                                                                    |                                    |
|         | Address: San Jose, CA 95139-1257                                                                                                    |                                    |
|         | Address: USA                                                                                                    |                                    |
|         | Club: Northern California Contest Club                                                                                                    |                                    |
| Select  | Load           N6TV         Station 2         Station 3         Station 4         Station 5                                                                                                    |                                    |
|         | Save as<br>N6TV Station 2 Station 3 Station 4 Station 5                                                                                                    | Use the <b>Save</b>                |
|         | Contest                                                                                                    | buttons to avoid                   |
| Contest | Contest: CQWW DX                                                                                                    |                                    |
| Contoot | Category: Single operator V Mode: CW V                                                                                                    | retyping                           |
|         | Overlay: Band plan: Default 💌 Setup                                                                                                    |                                    |
|         | Class: High power Power: 1500                                                                                                    |                                    |
|         | Operators:                                                                                                    |                                    |
|         | Network         OK           Station:         Shack           Enable time distribution across the network         Cancel                                                                                                    |                                    |

#### **Interface Configuration**

| Interfaces cor | nfiguration | . [Alt+H for hel | p]         |           |              |                                                                         |
|----------------|-------------|------------------|------------|-----------|--------------|-------------------------------------------------------------------------|
| Serial ports   | Badio 1     | ~                | 9600 8-N-1 |           | Configure    | Printer ports                                                           |
| COM2           | Network     |                  | 9600 8-N-1 |           | Cor re       |                                                                         |
| 🔽 СОМЗ         | Radio 2     | ~                | 9600 8-N-1 |           | Configure    | Ethernet                                                                |
| COM4           | Network     | ~                | 9600 8-N-1 |           | Configure    | <ul> <li>Enable Ethernet network</li> <li>Broadcast address:</li> </ul> |
| COM5           | Network     | ~                | 9600 8-N-1 |           | Configure    | 127.255.255.255 By default<br>Port number:                              |
| COM6           | Network     | ×                | 9600 8-N-1 |           | Configure    | 9871 By default                                                         |
|                | Network     | ×                | 9600 8-N-1 |           | Configure    | Advanced settings                                                       |
| COM9           | Network     |                  | 9600 8-N-1 |           | Configure    | Voice keyer                                                             |
| COM10          | Network     | ~                | 9600 8-N-1 |           | Configure    | SoundMAX Digital Audio                                                  |
| COM11          | Network     | ~                | 9600 8-N-1 |           | Configure    | Mute the microphone input<br>when the DVK is playing                    |
| COM12          | Network     | ~                | 9600 8-N-1 |           | Configure    | Mute the microphone input<br>when the DVK is not playing                |
| Transceiver    | s           |                  |            | _         |              |                                                                         |
| Radio 1:       | C-7800      |                  | n't poll   | Use CI-   | /Transceive  | Polling rate (ms): Auto                                                 |
| Radio 2:       | L-7700      |                  | ntpoll     | V Use U-\ | r Transceive | Folling rate (ms). Auto                                                 |
|                |             | (                | OK         |           | Cancel       |                                                                         |

#### Use the **SETUP** text command shortcut

#### **COM port Configuration**

| COM1 properties   |        |                          |   |
|-------------------|--------|--------------------------|---|
| Port properties   |        | Options                  |   |
| Bits per seconds: | 9600 💌 | DTR (pin 4): Always OFF  |   |
| Data bits:        | 8 💌    | RTS (pin 7): Always OFF  |   |
| Parity:           | None 💌 | Active with: Both radios |   |
|                   |        | IC-7800 default settings |   |
| Stop bits:        | 1      | OK Cancel                | N |

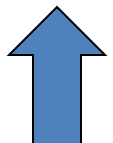

#### Printer Port (LPT) Configuration

| LPT1 properties [Alt+H for help] [AX       |
|--------------------------------------------|
| Port address (hex): 3BC                    |
| 🔲 DVK (pin 3, 4, 5, 6)                     |
| 🔲 Extended DVK (pin 7 and 8)               |
| 🔲 DVK/STOP (pin 2)                         |
| Band data (pin 2, 7, 8, 9) Radio 1 Radio 2 |
| 🔽 Active radio (pin 14)                    |
| I StereoRX audio<br>I Pin 9<br>I Pin 5     |
| 🔽 Headphones Control (pin 4)               |
| 🔽 CW and PTT (pin 17 and 16)               |
| OK Cancel                                  |

#### **DX Cluster Configuration**

- Run separate wtDxTelnet program (included) on same PC as Win-Test PC:
  - In WT: Options, DX cluster, Local wtDxTelnet, Start/stop automatically
- Can also run it on any other PC in the network
- Need only run *one* copy on *one* PC in network
- Configure same Ethernet broadcast address & port no. as Win-Test
- Select DX Cluster node
- Spots will show up on all networked computers

#### In wtDxTelnet:

- Select Options, Win-Test Network Properties
- Use same network info as Win-Test

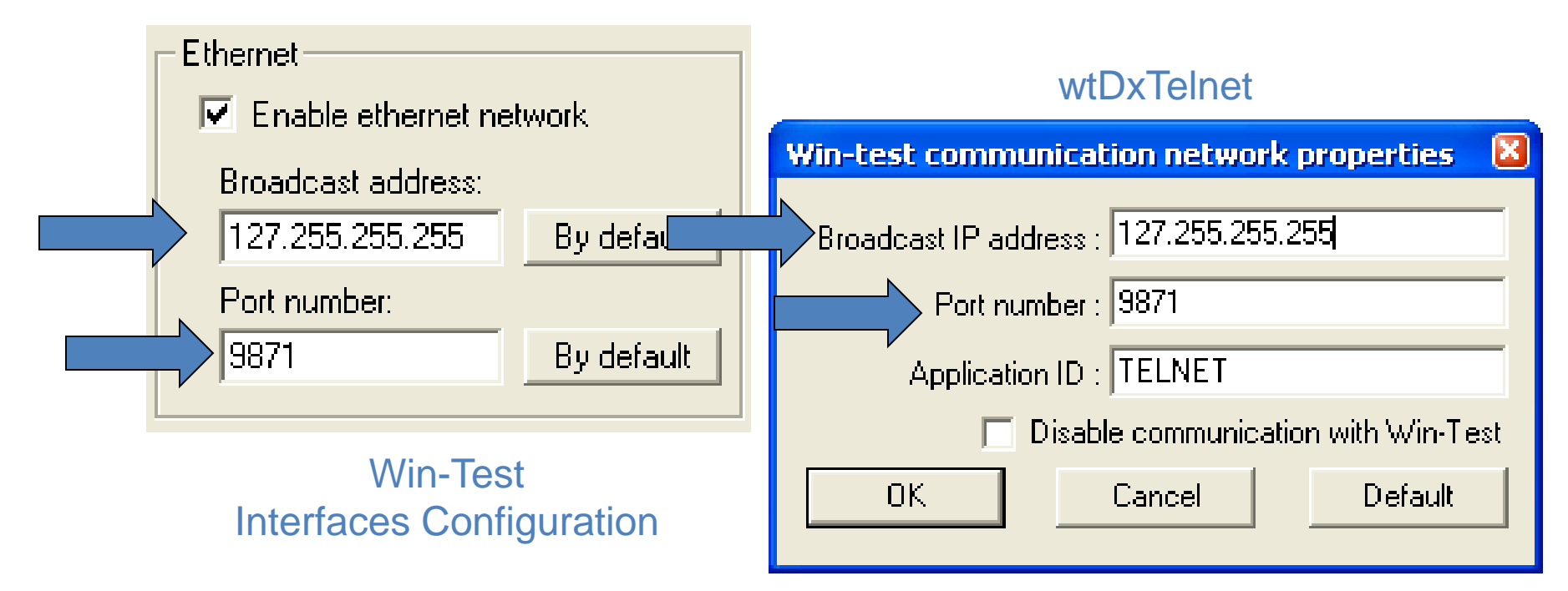

#### In wtDxTelnet:

• Select Options, DXCluster properties

| D | xCluster setti    | ngs                  |        |
|---|-------------------|----------------------|--------|
| [ | - DxCluster conne | ction properties     |        |
|   | Profile:          | K3LR 💌               |        |
|   | Profile name:     | K3LR                 |        |
|   | Hostname/IP:      | dx.k3lr.com          | Search |
|   | Port:             | 23                   |        |
|   | Login:            | n6tv                 |        |
|   | Password:         |                      |        |
|   |                   | No password required |        |
|   |                   |                      |        |

| General options<br>Commands to send when connection is established: |          |
|---------------------------------------------------------------------|----------|
| sh/wwv/5<br>sh/dx/10                                                | <u>~</u> |
| Autoconnect at startup                                              | <u>~</u> |
| Try to restore connection automatically                             |          |
| OK Cancel                                                           |          |

## CW / RTTY Messages

| Sta | tandard CW messages configuration [Alt+H for help] |                                       |                          |  |  |  |  |
|-----|----------------------------------------------------|---------------------------------------|--------------------------|--|--|--|--|
| Μ   | Messages Options                                   |                                       |                          |  |  |  |  |
|     |                                                    | Run Messages                          | Search & Pounce Messages |  |  |  |  |
|     | F1                                                 | CQ \$MYCALL \$MYCALL                  | \$LOGGEDCALL DE \$MYCALL |  |  |  |  |
|     | F2                                                 | \$RST^\$ZONE                          | \$RST\$ZONE              |  |  |  |  |
|     | F3                                                 | TU                                    | TU \$MYCALL              |  |  |  |  |
|     | F4                                                 | \$MYCALL                              | \$MYCALL                 |  |  |  |  |
|     | F5                                                 | \$LOGGEDCALL                          | \$LOGGEDCALL             |  |  |  |  |
|     | F6                                                 | CL?                                   | CL?                      |  |  |  |  |
|     | F7                                                 | ?                                     | ?                        |  |  |  |  |
|     | INSERT                                             | \$LOGGEDCALL \$QSOB4 \$GUESSEXCH \$F2 | R UR \$F2                |  |  |  |  |
|     | PLUS                                               | \$CORRECT TU \$MYCALL \$CR \$REPEAT   | TU \$CR                  |  |  |  |  |
|     | OK Cancel                                          |                                       |                          |  |  |  |  |

#### Text command: MSGS [Enter]

#### **Messages Options**

| Standard C    | W messages configur                     | ation [Alt+H for help]             |                                                                        | × |
|---------------|-----------------------------------------|------------------------------------|------------------------------------------------------------------------|---|
| Messages      | Options                                 |                                    |                                                                        |   |
| Macro<br>\$QS | is<br>SOB4 macro sends:<br>fic Settings |                                    | Run / Search and Pounce<br>Only use RUN messages (ignore S&P messages) |   |
|               | Only applicable to the AF               | Sprint, the EU Sprint, the NA Spri | rint and the NCCC contests)                                            |   |
|               |                                         |                                    |                                                                        |   |
|               |                                         | ОК                                 | Cancel                                                                 |   |

## Voice Keyer Setup Options

- External DVK via LPT pins or microHAM control protocol
- Internal DVK via Windows Sound Card
- Radio's DVR via N6TV's scripts (see Readme.txt inside these Zip files):
  - <u>http://bit.ly/wtscripts</u>
    - K3scripts.zip
    - FT1000scripts.zip
    - FT2000scripts.zip

#### Remapping the keyboard

• Tools, Redefine keyboard keys... or DEFINEKEYS text command shortcut

| edefine keyboard keys [Alt+H for help] |                                                          |            |
|----------------------------------------|----------------------------------------------------------|------------|
| Redefined keys                         | New keys<br>F1<br>INSERT<br>PLUS<br>F4<br>F7<br><b>2</b> | Add Celete |
|                                        |                                                          | ОК         |

Can use *either* key to do the function